## **MYIO Patient Portal Guide**

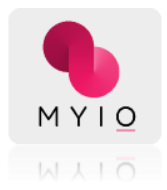

Welcome to MYIO, your patient portal! MYIO is a secure and easy way for you to enter or update your account information, view and request appointments, pay your bill online, sign documents and fill out forms, and communicate with your provider and practice. You may access MYIO either through an app on your mobile device, or through a desktop version on your browser.

MYIO is a web-based application that allows for the encrypted, bi-directional transmission and storage of electronic data. In other words, you have instant access to documents and information wherever and whenever you want. A portal is a place where files can be uploaded, downloaded, stored and shared in a safe and secure environment — 24/7.

## **Table of Contents**

## **Getting Started**

**Onboarding for New Patients** 

Managing Your Care with MYIO

- My Account
- Billing
- Appointments
- Clinical Forms
- Secure Messaging

Troubleshooting

## **Getting Started**

### If you have a current portal account

APP: download MYIO app on <u>Google Play</u> and/or the <u>App Store</u>, use existing username and password

BROWSER: navigate to practice portal URL, enter existing username and password

## If you need a portal account and are an existing or new patient

APP: download MYIO app on <u>Google Play</u> and the <u>App Store</u>, need access code from the practice to "Create Account"

BROWSER: navigate to practice portal URL, enter last name associated with account, need access code from the practice

### Sample email with access code:

Subject Line: [Practice Name] inviting you to set up your MYIO account

Hi [Patient First Name],

[Practice Name] has invited you to set up your MYIO account! MYIO will be your secure connection to your care team. With MYIO, you can sign practice forms, meet with [Provider Name], message [Practice Name], and pay balances on-the-go.

Download the MYIO app and set up your account for easy access from anywhere.

For account setup on your desktop browser: [link to practice's MYIO url]

## Enter this access code: [access code]

We'll keep this code valid for 7 days, but if it expires prior to activating your account, just contact [Practice Name] to receive a new invitation.

When setting up your account, you will be prompted to enter your information into all required fields. All other fields shown are optional. When complete, you will see a thank you message and will be directed to the home page.

Welcome aboard!

MYIO

Tip: Save this address to your contact list so future notifications land in your inbox!

-

Boilerplate Standard Message: [Practice Name] uses email, text, and/or calls to notify you of information available regarding care, appointments, and financial statements. Log in to update your communication preferences.

Please do not reply to this message, which was sent from an unmonitored email on behalf of [Practice Name]. The email and its contents are only intended for use by the named addressee. If you are not the intended recipient or received this message in error, please inform [Practice Name] at [Practice Number], then permanently delete this email.

## Sample SMS text with access code:

[Practice Name] is inviting you to set up your MYIO account, your direct connection to the practice. Download the MYIO app for on-the-go access: https://bit.ly/3005ah0 Enter this access code to begin account set up: [0123456789] This code will expire in 7 days. If the code expires prior to activating your account, please contact [Practice Name]. For browser only access: [Practice portal URL]

### Click Create an Account and Enter access code to get started

APP view

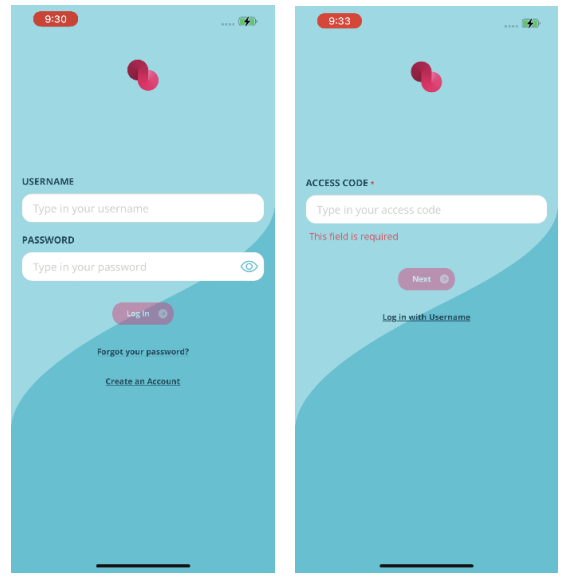

| ACCOU       |                    |     |
|-------------|--------------------|-----|
| USERNAME    |                    |     |
|             | Ę.                 | 6   |
| PASSWORD    |                    |     |
|             | G                  | 6   |
|             | Log in             |     |
| For         | got your password? |     |
| c           | reate an Account?  |     |
|             | Account Se         | tup |
| CCESS CODE* |                    |     |
| -           |                    |     |
|             |                    |     |

Click "Resend Code" if no access code received

#### Set up your account

- Choose username
- Choose password eight or more characters, one uppercase, one lowercase, one number or special character
- Retype password
- Answer three security questions
- Click Next

#### APP view

| Account Setup                                                                                         |                               | Pr 9:39 It be at least 8 characters long and have<br>1 upper case letter, 1 lower case letter and 1 number<br>alphaoetic character (e.g., 12#45%/%%*7). | e at the stat |
|----------------------------------------------------------------------------------------------------|-------------------------------|----------------------------------------------------------------------------------------------------|---------------|
| Create your username and password below                                                               | N                             | CONFIRM PASSWORD •                                                                                                    |               |
| IISERNAME +                                                                                           |                               |                                                                                                    | 0             |
| Openitonile -                                                                                         |                               | SECURITY QUESTION 1 *                                                                                                    |               |
| Username                                                                                              |                               | What was your childhood nickname?                                                                                                    | •             |
| This field is required                                                                                |                               |                                                                                                    |               |
| PASSWORD .                                                                                            |                               | ANSWER *                                                                                                    |               |
|                                                                                                    | 0                             | Answer                                                                                                    | 0             |
|                                                                                                    |                               | This field is required                                                                                                    |               |
| Password must be at least 8 characters long and<br>1 upper case letter, 1 lower case letter and 1 num | have at least<br>iber or non- | SECURITY QUESTION 2 •                                                                                                    |               |
| alphabetic character (e.g., !@#\$%^&*?).                                                              |                               | What was the name of your first pet?                                                                                                    | \$            |
| This field is required                                                                                |                               | ANSWER +                                                                                                    |               |
| CONFIRM PASSWORD •                                                                                    |                               |                                                                                                    | 0             |
| Confirm password                                                                                      | 0                             | This field is required                                                                                                    |               |
| This field is required                                                                                |                               | SECURITY QUESTION 3 *                                                                                                    |               |
| the new reception                                                                                     |                               | What is your oldest sibling's middle na                                                                                                    | r \$          |
| SECURITY QUESTION 1 •                                                                                 |                               | ANSWER *                                                                                                    |               |
| What was your childhood nickname                                                                      | e? 🗘                          |                                                                                                    | 0             |
| ANSWER *                                                                                              |                               | -                                                                                                    |               |
| Answer                                                                                                | 0                             |                                                                                                    |               |
| W11244C1                                                                                              | ()                            |                                                                                                    |               |

APP users need to remember and manually enter username and password each time logging in

BROWSER users can utilize a browser keychain/password saver

#### **BROWSER** view

0

© () © () ,

•

3

# **Onboarding for New Patients**

## Enter personal details (\*required fields)

| First Name*<br>Middle Initial<br>Last Name*<br>Suffix<br>Preferred Name |                          |                 |
|-------------------------------------------------------------------------|--------------------------|-----------------|
| 9:43 🐲                                                                  | 9:50                     | 11611-          |
|                                                                         | Personal Details         | Question 1 of 7 |
| Tell us about vourself                                                  |                          |                 |
| Before you can access the portal, we need                               | Is this you?             | >               |
| some information about you.                                             | is this you.             |                 |
| Personal Details     7 Questions     Email Addresses                    | FIRST NAME •<br>Jennifer | MJ              |
| 1 Question                                                              | LAST NAME -              |                 |
| 4 Questions                                                             | Bothe                    |                 |
| O Insurance                                                             | SUFFIX                   |                 |
| Ó Credit Card Information                                               |                          |                 |
|                                                                         | PREFERRED NAME           |                 |
|                                                                         | Jenni                    |                 |
| Start 🕲                                                                 |                          | Next 🕥          |

| BROWSER        |
|----------------|
| First Name*    |
| Middle Initial |
| Last Name*     |
| Suffix         |
| Preferred Name |

| IS This You?<br>These are the details we already have ab<br>correct. | out you. Please review if everything is |
|----------------------------------------------------------------------|-----------------------------------------|
| FIRST NAME*                                                          | M.I                                     |
| Carmen                                                               | F                                       |
| LAST NAME*                                                           |                                         |
| Long                                                                 |                                         |
| SUFFIX                                                               |                                         |
| Type here                                                            |                                         |
| PREFERRED NAME                                                       |                                         |
| Carmella                                                             |                                         |
| • Back                                                               | Next 🕥                                  |

# APP: click next after each question is answered

| Social Security                   | y Number        | Birthdate*                                                            |                                         |
|-----------------------------------|-----------------|-----------------------------------------------------------------------|-----------------------------------------|
| 9:52                              | 1510            | 9:54                                                                  | 151                                     |
| Personal Details                  | Question 2 of 7 | Personal Details                                                      | Question 3 of 7                         |
| What is your So<br>Security Numbe | cial<br>r?      | When were yo                                                          | ou born? *                              |
| 555-11-2222                       |                 | 01/12/2000                                                            |                                         |
|                                   |                 |                                                                       |                                         |
|                                   |                 |                                                                       |                                         |
| iviarital Status                  | 5               | Race and E                                                            | innicity                                |
| 9:55                              | 1151)           | 9:56                                                                  | 191                                     |
| What is your ma<br>status?        | arital          | How would yo<br>your race and<br>ethnicity?                           | ou define                               |
| Single                            | ۵               |                                                                       | •                                       |
| Why is this relev                 | ant?            | You can pick more than one ETHNICITY None                             | \$                                      |
|                                   |                 | Cancel                                                                | Set                                     |
| • Eack                            | Next            | American Indian or<br>Asian<br>Black or African<br>Factor Lawright or | Alaskan N<br>American<br>Parolific Int. |
| Preferred Lan                     | guage           | Education L                                                           | evel                                    |
| 10:00                             | 😥               | 10:01                                                                 | 👀                                       |
| What language most fluent in?     | are you         | Personal Details<br>What is your I<br>level of educa                  | question 7 of 7<br>nighest<br>tion?     |
| None                              | ٠               | None                                                                  | ( ه                                     |
|                                   |                 | ③ Why is this r                                                       | elevant?                                |
| Cancel                            | Set             | Cancel                                                                | Set                                     |
| Arabic<br>Chinese                 |                 | High school graduat<br>Some college or ass                            | es, no college<br>ociate degree         |
| English                           |                 | Bachelor's degree                                                     | and higher                              |
| French<br>German<br>Italian       | _               | None                                                                  | _                                       |

BROWSER: scroll down until each field is filled Social Security Number Birthdate\* Marital Status Ethnicity Preferred Language Education Level Race

| 539-12-1212<br>BIRTHDATE*<br>7/2/1990                                                                                                 |            |                                                    |
|----------------------------------------------------------------------------------------------------|------------|----------------------------------------------------|
| BIRTHDATE* 7/2/1990                                                                                                    |            |                                                    |
| 7/2/1990                                                                                                    |            |                                                    |
|                                                                                                    |            | Ē                                                  |
| MARITAL STATUS                                                                                                    | <b>(</b> ) | Why is this relevant                               |
| Married                                                                                                    |            |                                                    |
| ETHNICITY                                                                                                    | (j         | Why is this relevant                               |
| Select an item                                                                                                    |            | -                                                  |
| PREFERRED LANGUAGE                                                                                                    |            |                                                    |
| Select an item                                                                                                    |            | -                                                  |
| EDUCATION LEVEL                                                                                                    | <b>(</b> ) | Why is this relevant                               |
| Select an item                                                                                                    |            | -                                                  |
| RACE<br>Choose 'Declined to specify' only if you would rather not specify race. /<br>be ignored if 'Declined to specify' is selected. | (i)<br>Any | Why is this relevant<br>other selected option will |
|                                                                                                    |            |                                                    |

## Enter Portal Email Address and Emergency Contact Information

### APP Enter email information

Click Verify My Email to receive code via email

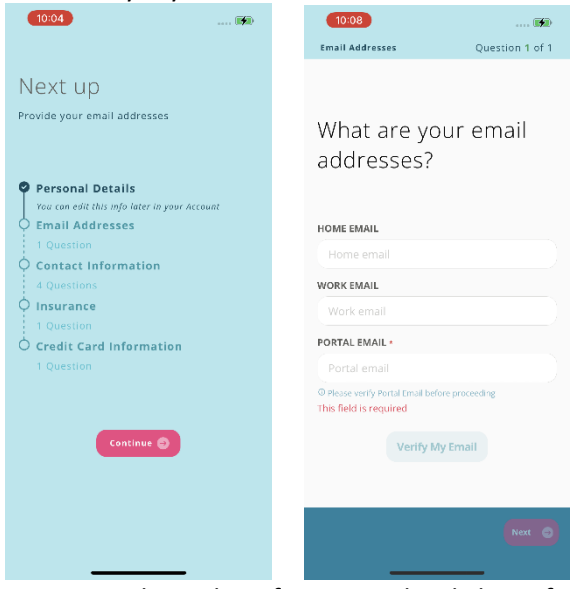

Enter portal email verification code, click Confirm

| Verification code<br>Check your email for the verification code.<br>You have 15 minutes to input the code.<br>Resend code<br>Confirm<br>1 2 3<br>0 3<br>0<br>0 3<br>0                                                                                                    |                   |                      | ×                        |  |  |  |
|----------------------------------------------------------------------------------------------------|-------------------|----------------------|--------------------------|--|--|--|
| Confirm<br>Confirm<br>Con | \/;f;             |                      | _                        |  |  |  |
| Check your email for the verification code.<br>Vou have 15 minutes to input the code<br>Resend code<br>Confirm<br>1 2 3<br>ABC DEF<br>4 5K<br>5K1 5K<br>7 8 9<br>70 8 9<br>70 8 9<br>70 8 9<br>70 8 9<br>70 8 0<br>8 10 10 10 10 10 10 10 10 10 10 10 10 10                                                                                                    | Verification code |                      |                          |  |  |  |
| Vou have 15 minutes to input the code.<br>Resend code<br>Confirm<br>1 2 3<br>ABC DEF<br>4 JKL MNO<br>7 B<br>PORT B<br>7 UV<br>0 2                                                                                                    | Check your er     | nail for the verific | ation code.              |  |  |  |
| 1         2         3           4         5         6           7         8         9           7         8         9           7         8         9           0         2         2                                                                                                    | You have 15 m     | inutes to input th   | ie code.                 |  |  |  |
| Resend code<br>Солfirm<br>1 2 3<br>вкг<br>4 55 66<br>внг<br>7 8 9<br>рояз 8 9<br>туу<br>0 22                                                                                                    | +-                |                      | • •                      |  |  |  |
| Солfirm<br>1 2 3<br>4 55 66<br>7 7 8 9<br>0 22                                                                                                    |                   | Resend code          |                          |  |  |  |
| Солfirm<br>1 2 3<br>4 55 66<br>7 7 8 9<br>голя 8 9<br>0 22                                                                                                    |                   |                      |                          |  |  |  |
| 1         2         3           4         5         6           3×L         5×L         6           7         8         9           70         7         8           0         2         3                                                                                                    |                   |                      |                          |  |  |  |
| 1         2         3           4         5         66           3xL         600         000           7         8         9           0         20                                                                                                    |                   |                      |                          |  |  |  |
| 1         2         3           4         5         66           3×L         МКО         7           7         8         9           0         2                                                                                                    |                   |                      |                          |  |  |  |
| 1         2         3         осг           4         5         66         мко           7         8         9         wxxz           0         ∞                                                                                                    |                   |                      |                          |  |  |  |
| 4         5         6           7         8         8           7         8         9           0         ∞                                                                                                    | 1                 | 2<br>^BC             | 3<br>DEF                 |  |  |  |
|                                                                                                    | 4                 | 5                    | 6                        |  |  |  |
| Yours         Yuv         Yuv         Yuv           0         ∞                                                                                                    | GH1               | JKL                  | MNO                      |  |  |  |
| 0                                                                                                    | PORS              | 8<br>Tuv             | 9<br>WXYZ                |  |  |  |
|                                                                                                    |                   | 0                    | $\langle \times \rangle$ |  |  |  |
|                                                                                                    |                   |                      |                          |  |  |  |
|                                                                                                    |                   |                      | _                        |  |  |  |

### BROWSER

Fill out email and emergency contact information fields Click Verify My Email to receive code via email Main Phone Type should be mobile to receive SMS messages

| Contact Information 3                                           |  |
|-----------------------------------------------------------------|--|
| HOME EMAIL                                                      |  |
| WORK EMAIL                                                      |  |
| Type here                                                       |  |
| Verify My Email                                                 |  |
| Please verify Portal Email before proceeding. EMERGENCY CONTACT |  |
| Type here                                                       |  |
| Type here                                                       |  |
| 🕑 Back Next 🥥                                                   |  |

### Enter portal email verification code, click Confirm

| 2                  | Verification code X                        |
|--------------------|--------------------------------------------|
| WORK EMAIL         | Check your email for the verification code |
| Type here          | You have 15 minutes to input the code.     |
| PORTAL EMAIL*      |                                            |
| lease verify Porta | Resend code (54s)                          |
| MERGENCY CON       |                                            |
| Type here          |                                            |
| MERGENCY CON       |                                            |
|                    |                                            |

## **Enter Address and Preferred Contact Information**

APP

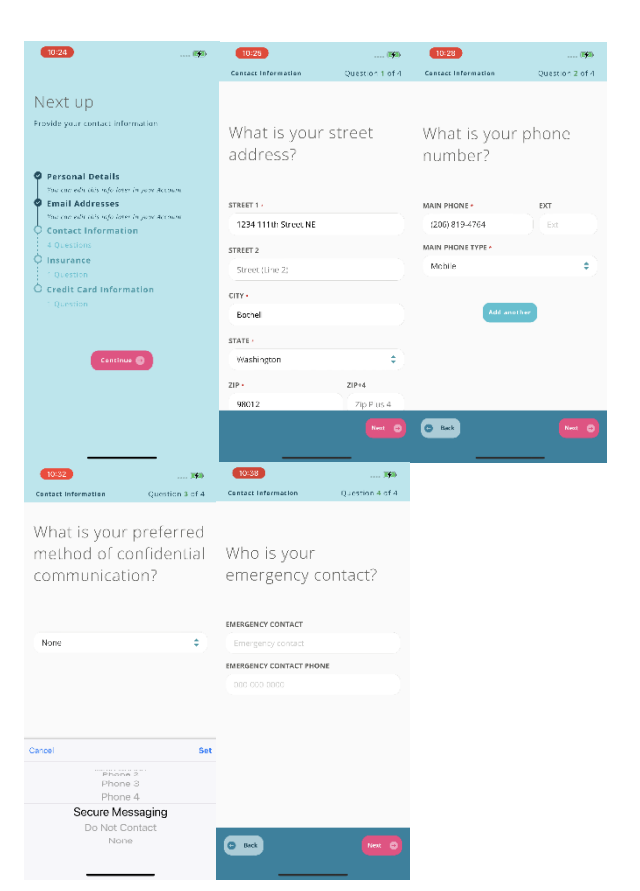

## BROWSER

| TREET 1*                                                                                                    |                                       |                                   |                                                                                                    |
|----------------------------------------------------------------------------------------------------|---------------------------------------|-----------------------------------|----------------------------------------------------------------------------------------------------|
| 111 32nd Ave N                                                                                                    |                                       |                                   |                                                                                                    |
| TREET 2                                                                                                    |                                       |                                   |                                                                                                    |
| Type here                                                                                                    |                                       |                                   |                                                                                                    |
| ITY*                                                                                                    | STATE*                                | ZIP*                              |                                                                                                    |
| Seattle                                                                                                    | WA •                                  | 98125                             | i                                                                                                    |
| Contact Inf                                                                                                    | Back<br>Ormation                      | 2                                 | Next                                                                                                    |
| Contact Inf                                                                                                    | Back<br>Ormation                      | 2                                 |                                                                                                    |
| Contact Inf                                                                                                    | D Back<br>Ormation<br>OF CONFIDENTIAL | 2                                 | Next ()                                                                                                    |
| Contact Info<br>PREFERRED METHOD<br>Select an item<br>MAIN PHONE*                                                                              | D Back<br>Ormation                    | 2<br>. сомми<br>ехт               | Next ③<br>INICATION*<br>MAIN PHONE TYPE*                                                                                               |
| Contact Inf<br>PREFERRED METHOD<br>Select an item<br>MAIN PHONE*<br>(206) 123-4567                                                             | D Back<br>Ormation<br>OF CONFIDENTIAL | 2<br>. сомми<br>ехт               | INICATION*                                                                                                    |
| Contact Info<br>PREFERRED METHOD<br>Select an item<br>MAIN PHONE*<br>(206) 123-4567<br>PHONE 2                                                 | D Back                                | 2<br>. сомми<br>ехт<br>ехт        | Next ()<br>INICATION*<br>MAIN PHONE TYPE*<br>Mobile<br>PHONE 2 TYPE                                                                    |
| Contact Info<br>PREFERRED METHOD<br>Select an item<br>MAIN PHONE*<br>(206) 123-4567<br>PHONE 2<br>Type here                                    | Back Ormation OF CONFIDENTIAL         | 2<br>. commu<br>Ext<br>Ext        | Next ()<br>INICATION*<br>MAIN PHONE TYPE*<br>Mobile<br>PHONE 2 TYPE<br>Select an item                                                  |
| Contact Info<br>PREFERRED METHOD<br>Select an item<br>MAIN PHONE*<br>(206) 123-4567<br>PHONE 2<br>Type here<br>PHONE 3                         | D Back                                | 2<br>. commu<br>EXT<br>EXT<br>EXT | Next ()<br>INICATION*<br>MAIN PHONE TYPE*<br>Mobile<br>PHONE 2 TYPE<br>Select an item<br>PHONE 3 TYPE                                  |
| Contact Info<br>PREFERRED METHOD<br>Select an item<br>MAIN PHONE*<br>(206) 123-4567<br>PHONE 2<br>Type here<br>PHONE 3<br>Type here            | Back Ormation      of CONFIDENTIAL    | 2<br>. commu<br>EXT<br>EXT<br>EXT | Next ()<br>NICATION*<br>MAIN PHONE TYPE*<br>Mobile<br>PHONE 2 TYPE<br>Select an item<br>PHONE 3 TYPE<br>Select an item                 |
| Contact Info<br>PREFERRED METHOD<br>Select an item<br>MAIN PHONE*<br>(206) 123-4567<br>PHONE 2<br>Type here<br>PHONE 3<br>Type here<br>PHONE 4 | D Back                                | 2<br>. commu<br>EXT<br>EXT<br>EXT | Next ()<br>NICATION*<br>MAIN PHONE TYPE*<br>Mobile<br>PHONE 2 TYPE<br>Select an item<br>PHONE 3 TYPE<br>Select an item<br>PHONE 4 TYPE |

APP

## Enter Insurance Information (optional)

| 4PP                        |                               | BROWSER                                                                                                    |
|----------------------------|-------------------------------|----------------------------------------------------------------------------------------------------|
| 10:40<br>Insurance         | ()\$)<br>Question 1 of 1      | Insurance Information<br>If you intend to use insurance to pay for services, this information is required. |
| What is vo                 | ur insurance                  | INSURANCE                                                                                                  |
| informatic                 | on?                           | INSURANCE COMPANY NAME AS IT APPEARS ON CARD                                                               |
|                            |                               | Type here                                                                                                  |
| INSURANCE                  |                               | Type 'self pay' to decline insurance                                                                       |
|                            | ¢                             | STREET 1                                                                                                   |
| INSURANCE COMPANY          | Y NAME AS IT APPEARS ON       | Type here                                                                                                  |
| Insurance Compar           | ny Name as it appears on      | STREET 2                                                                                                   |
| Type "self pay" to decline | e insurance                   | Type here                                                                                                  |
| CLAIMS MAILING ADD         | RESS ON BACK OF CARD          | CITY STATE ZIP                                                                                             |
| STREET 1                   |                               | ( Type here         ✓         ( Type here         -         ()                                             |
| Street (Line 1)            |                               | GROUP NUMBER                                                                                               |
| STREET 2                   |                               | Type here                                                                                                  |
| Street (Line 2)            |                               | MEMBER ID NUMBER                                                                                           |
| Skip                       | p this step Next 💿            | Type here                                                                                                  |
|                            |                               |                                                                                                    |
| Be sure to                 | scroll down to fill out compl | etely. 🕞 Back Next 📀                                                                                       |

## Enter Credit Card Information (optional)

| PP                       |                 |  |  |
|--------------------------|-----------------|--|--|
| 10:42                    | 2 🚺             |  |  |
| /hich card w             | rould you       |  |  |
| ke to place (            | on-file?        |  |  |
| Card entry               |                 |  |  |
| This field is required   |                 |  |  |
| RD NUMBER *              |                 |  |  |
|                          |                 |  |  |
| field is required        |                 |  |  |
| PIRATION DATE *          | CVV *           |  |  |
| nm/yy 💼                  | cvv             |  |  |
| iration date is required | CVV is required |  |  |
| LING INFORMATION         |                 |  |  |
| VED ADDRESSES            |                 |  |  |
| Primary Address          | \$              |  |  |
| RST NAME *               |                 |  |  |
| lease from               |                 |  |  |

The credit card information will show under billing once the initial account information is completed.

APP users may update information once the onboarding information is completed.

BROWSER users may use the back button to update previously entered information during the onboarding process.

The practice needs to verify the updates for them to remain in place.

## **Managing Your Care with MYIO**

### APP

## BROWSER

Welcome Screen

#### Easy access to all features

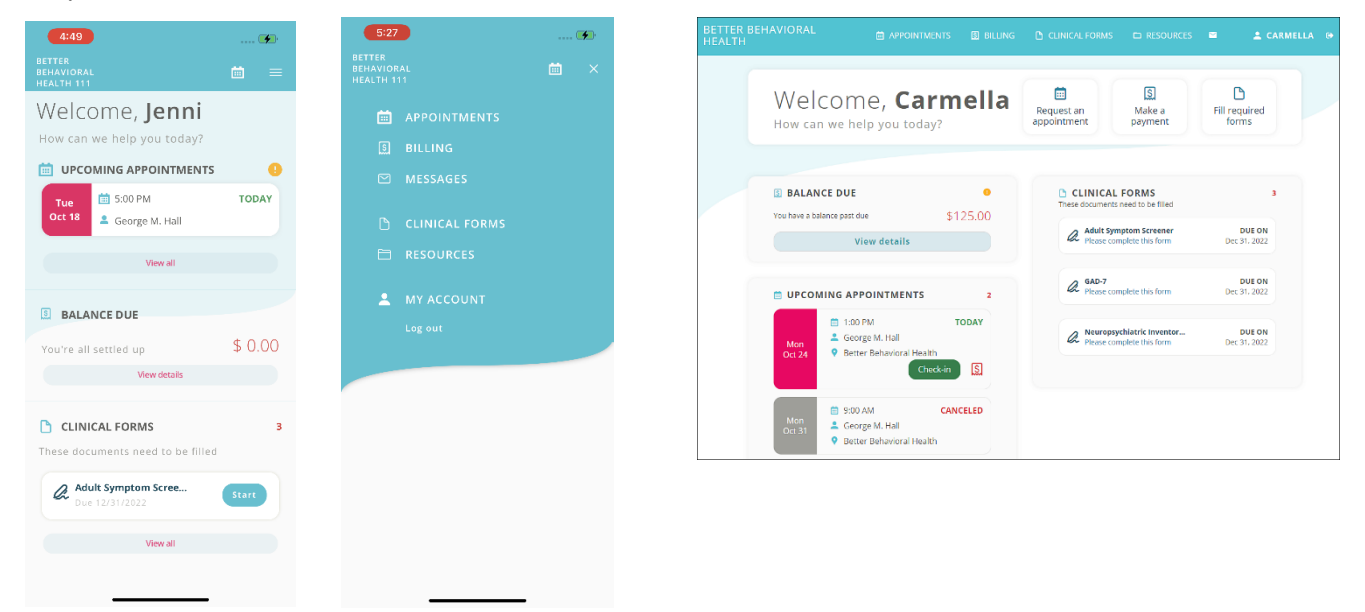

### **My Account**

Access: click on My Account from top right menu in APP; user name top right in BROWSER Functions: view personal details, contact information, insurance information

| 10:49                                                        | •      |
|--------------------------------------------------------------|--------|
| BETTER<br>BEHAVIORAL ÖÖ<br>HEALTH 111                        | =      |
| My Account<br>Changes made will be reviewed by your provider | before |
| being reflected in your portal account.                      |        |
| PERSONAL DETAILS                                             | 0      |
|                                                              |        |
| MAIL ADDRESSES                                               | •      |
|                                                              |        |
| ① CONTACT INFORMATION                                        | O      |
|                                                              | -      |
| INSURANCE                                                    |        |
|                                                              |        |
|                                                              |        |
|                                                              |        |
|                                                              |        |
|                                                              |        |
|                                                              |        |
|                                                              |        |
|                                                              |        |

#### Billing

Access: click on View details from the welcome screen or Billing from top right menu in APP; Billing link in BROWSER

Functions: view, pay, enter credit card information

| Billing       AS OF       BALANCE       S125.00       Statements         STATEMENTS       ONLINE PAYMENTS       © Payment already applied to balance will have a payment already applied to balance will have a payment already applied to balance | Make a payment         |
|----------------------------------------------------------------------------------------------------|------------------------|
| e 0 STATEMENTS ONLINE PAYMENTS O Payment already applied to balance will have a                                                                                                    |                        |
| Payment already applied to balance will have a                                                                                                    |                        |
| We have no statements for you yet You have no online paymen                                                                                                    | e a green check        |
| Your first statement will be issued at the end of the calendar<br>month                                                                                                    |                        |
| CARD MANAGER                                                                                                    |                        |
| Card Entry Card Number Expiration                                                                                                    | + Add New Card Actions |
| No cards on file for this patient. Please add a new card.                                                                                                    |                        |

#### Appointments

Access: click on View all from the welcome screen, the calendar icon or Appointments from top right menu in APP; Appointments link in BROWSER

#### Functions: view, check in, request

| 6:19                                                                 | 🗭                                         |
|----------------------------------------------------------------------|-------------------------------------------|
| BETTER<br>BEHAVIORAL<br>HEALTH 111                                   | <b>m</b> =                                |
| Appointment De                                                       | etails                                    |
| Tue<br>Oct 18 George M. Hall                                         | TODAY                                     |
|                                                                      | Check-In                                  |
|                                                                      |                                           |
|                                                                      |                                           |
| Once you Check-In, your provider<br>the session. Then you can join a | r will able to start<br>at the start time |

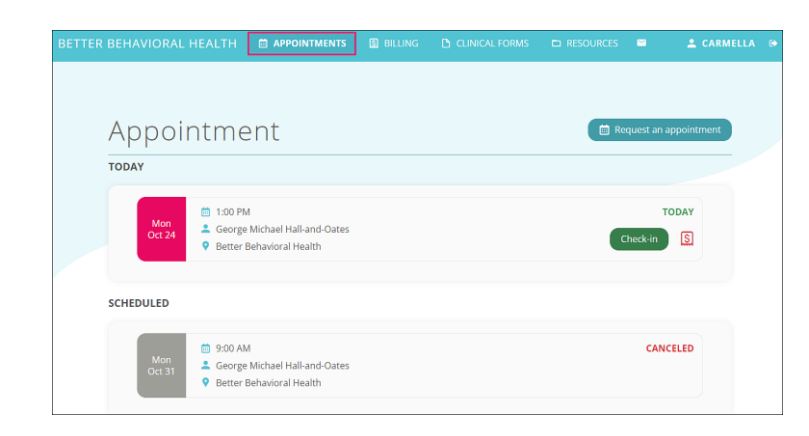

### **Clinical Forms**

Access: click View all from welcome screen or Clinical Forms from top right menu in APP; Clinical Forms link in BROWSER

### Functions: view, complete online by clicking Start

| 6:46                                                                   | 🖗             |
|------------------------------------------------------------------------|---------------|
| BETTER<br>BEHAVIORAL<br>HEALTH                                         | <b>=</b>      |
| Clinical Forms<br>This is where you'll find all outstanding a<br>forms | and completed |
| Adult Symptom Scree<br>Due 12/31/2022                                  | Start         |
| Clinical History Form<br>Due 12/31/2022                                | Start         |
| Can Trauma Questionnaire<br>Due 12/31/2022                             | Start         |
| COMPLETED FORMS                                                        | ^             |
| You have not completed any f                                           | forms         |

### **Secure Messages**

# Access: click Messages from top right menu in APP; envelope icon in BROWSER

Functions: view message, reply, compose, add attachment

| 6:21                                                                  | 🗭                       |                                                                                                    | Der reit bernittionine men |                                                            |                                               |
|-----------------------------------------------------------------------|-------------------------|----------------------------------------------------------------------------------------------------|----------------------------|------------------------------------------------------------|-----------------------------------------------|
| BETTER<br>BEHAVIORAL<br>HEALTH 111                                    |                         |                                                                                                    |                            |                                                            |                                               |
| Secure Messagir<br>Access your messages here                          | ng                      |                                                                                                    | Secure I<br>Access your me | Messaging<br><sup>ssages here</sup>                        | 2 Compose                                     |
| INBOX ARCHIVE SENT                                                    | drafts                  |                                                                                                    | INBOX<br>SENT              |                                                            |                                               |
| George M. Hall Welcome to the practice Please allow all email from t. | 3:59 PM<br>Oct 18, 2022 |                                                                                                    | DRAFTS<br>ARCHIVE          |                                                            |                                               |
|                                                                       |                         |                                                                                                    |                            | No message to show<br>Your Inbox message will appear here. | Select an item to read<br>Nothing is selected |
| Compose a mes                                                         | sage                    | Add an attachment                                                                                                    |                            |                                                            |                                               |
| 6:26                                                                  | 2                       | 6-28 5.3                                                                                                    |                            |                                                            |                                               |
| ÷                                                                     |                         | *                                                                                                    |                            |                                                            |                                               |
| Subject :                                                             |                         | Subject :                                                                                                    |                            |                                                            |                                               |
| Te:                                                                   |                         | Te: George M. Hall. New Active Shared Inbox                                                                                                    |                            |                                                            |                                               |
| Add attachment                                                        |                         | Add attachment                                                                                                    |                            |                                                            |                                               |
| MESSAGE                                                               |                         | MESSAGE Photos                                                                                                    |                            |                                                            |                                               |
| Type your message here                                                |                         | Thank you for the was a second second |                            |                                                            |                                               |
|                                                                       |                         |                                                                                                    |                            |                                                            |                                               |
|                                                                       |                         |                                                                                                    |                            |                                                            |                                               |
|                                                                       |                         |                                                                                                    |                            |                                                            |                                               |
|                                                                       |                         |                                                                                                    |                            |                                                            |                                               |
| Cancel                                                                | Set                     |                                                                                                    |                            |                                                            |                                               |
|                                                                       |                         |                                                                                                    |                            |                                                            |                                               |
| 0                                                                     |                         |                                                                                                    |                            |                                                            |                                               |
| George M. Hall<br>Sender name                                         |                         |                                                                                                    |                            |                                                            |                                               |
| New Active Shared Inbox                                               |                         | (Delete) & Save as Draft)                                                                                                    |                            |                                                            |                                               |
|                                                                       |                         |                                                                                                    |                            |                                                            |                                               |

## Troubleshooting

Resetting Password: There is a "Forgot password" link on both the browser and mobile app login page. When tapped, you will be prompted to enter your username and the portal email address associated with your account. The email you receive will provide a link to reset your password. If this fails, your practice is able to manually reset your password.

App: Make sure your application is running the most recent version. Check the app store and see if there is an update available. If issues persist, delete the app and re-install it on your device.

Browser: Clearing cookies and cache may help clear up any issues.

Contacting Practice: Contact the practice whenever any of the above troubleshooting steps fail.

Supported Devices, Operating Systems: Mobile device must be able to update to the latest iOS or Android operating system. Browsers: Google Chrome, Microsoft Edge, Mozilla Firefox.